PA05-0001-00

# Yoiko

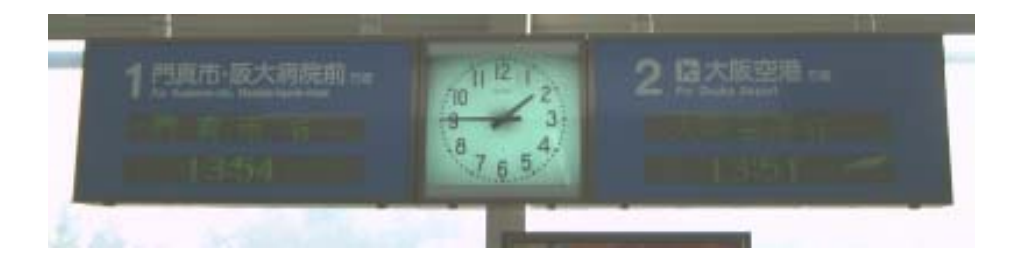

# 出発案内 大阪高速鉄道版

# 使用者の手引き

Version 2.0

PA05-0001-00

# Yoiko

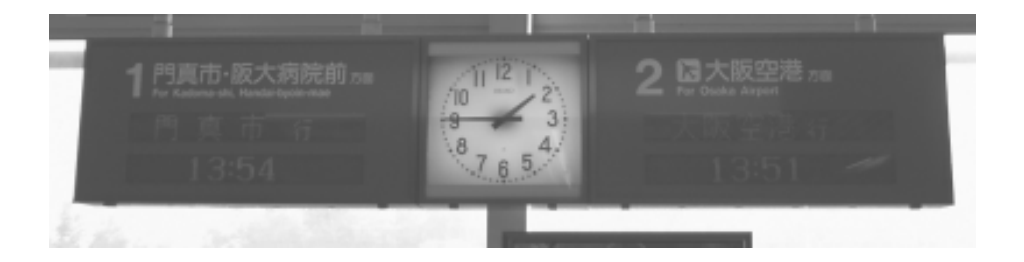

# 出発案内 大阪高速鉄道版

# 使用者の手引き

Version 2.0

本書は、Yoiko 出発案内 大阪高速鉄道版 Version 2.0 に適用されます。

本書では、Windows XP Professionalの画面をもとに説明しているため、他のオペレ ーティング・システムでは、画面に表示されるウィンドウのデザインや文字が異なる場 合があります。

本プログラムの時刻表は、2001年8月25日改正のデータを使用しています。

本プログラムは、大阪高速鉄道株式会社とは関係のない個人が開発したものです。

発行: Yoiko Systems Inc.

第1刷 2004.01

第2刷 2019.01

#### Copyright © 2001-2004 by Yoiko Systems Inc. All rights reserved.

# 目次

| はじめに                    | 6  |
|-------------------------|----|
| 本書の構成                   | 6  |
| 書体の規則                   | 7  |
| プログラムについてのご意見、問い合わせ     | 7  |
| 第1章 ハードウェア要件およびソフトウェア要件 | 8  |
| ハードウェア要件                | 8  |
| ソフトウェア要件                | 8  |
| 第2章 インストール              | 9  |
| インストール(ダウンロード版)         | 9  |
| インストール(CD-ROM版)         | 14 |
| アンインストール                | 20 |
| 第3章 使い方                 | 22 |
| 起動するには                  | 22 |
| 画面説明                    | 23 |
| 表示する駅を変更するには            | 24 |
| 終了するには                  | 24 |
| 付録                      | 26 |
| 画面表示例の駅別一覧              | 26 |

# はじめに

Yoiko 出発案内 大阪高速鉄道版 は、大阪高速鉄道(大阪モノレール)の 駅に設置された出発案内表示盤(下写真)の表示をコンピュータ上に再現 したプログラムです。

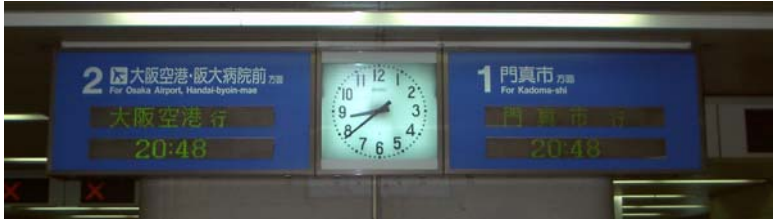

当プログラムを起動すると、下のような画面が表示されます。

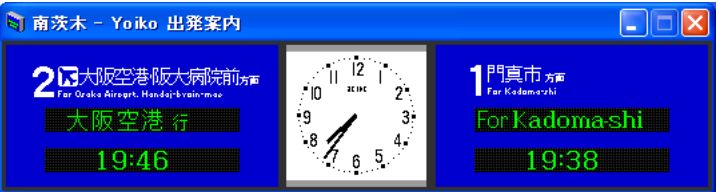

行き先の英語/日本語表示の4秒ごとの切り替えはもちろん、実物の文字のドット・パターンまでも忠実に再現しています。

また、メニューより出発案内を表示する駅を切り替えることができます(大阪 高速鉄道の全駅に対応)。

#### 本書の構成

この Yoiko 出発案内 大阪高速鉄道版 使用者の手引き は以下のセクショ ンから構成されています。

ハードウェア要件およびソフトウェア要件

プログラム使用の前提について説明します。

インストール

プログラムのインストール、アンインストールについて説明します。

- 使い方
   プログラムの使い方について説明します。
- 付録

画面一覧などを示します。

#### 書体の規則

本書では、特別の用語やアクションを表すためにいくつかの書体の規則を使用しています。これらの規則は以下のようなものです。

- **Bold** そのまま使用される必要のあるコマンド、キーワード、ファ イル名、URL、およびその他の情報は、**Bold**(太字)で表 示されます。ウィンドウ、ダイアログ、およびその他の制御 の名前も太字で表示されます。
- Italics ユーザーが提供する必要のある変数や値は、Italics(イタリ ック)で表示されます。
- **Bold Italics** 新しい用語は初めて使用されるときに、**Bold Italics**(太字 イタリック)で表示されます。
- Monospace コーディング例はmonospace(モノスペース)のフォントで 表示されます。

#### プログラムについてのご意見、問い合わせ

Yoikoの製品および資料をご使用いただいた感想をぜひお寄せください。また、本製品や資料をより良いものにするためのご意見も承っております。本製品や資料についてのご意見、ご提案、問い合わせは、次のいずれかの方法にてご連絡いただくようお願いいたします。

https://ja.ysrl.org/software/support.htmlのフォームにご記入ください。

# 第1章 ハードウェア要件およびソフトウェア要件

この章では、次の事項について説明します。

- ハードウェア要件
- ソフトウェア要件

### ハードウェア要件

次の表は、Yoiko 出発案内 大阪高速鉄道版 のシステム要件を示しています。

| サポートされるプラットフォーム                                                                                                    | 空きディスク・スペース |
|----------------------------------------------------------------------------------------------------|-------------|
| Windows 98 SE<br>Windows NT 4.XX<br>Windows Millennium Edition<br>Windows 2000 Professional<br>Windows XP Professional<br>Windows XP Home Edition | 3MB         |

(補足)空きディスク・スペースの容量には、Microsoft .NET Frameworkの ためのスペースを含みません。

### ソフトウェア要件

このセクションでは、Yoiko 出発案内 大阪高速鉄道版 のソフトウェア要件 について説明します。

 Microsoft .NET Framework Version 1.1 再頒布可能パッケージ、 Microsoft .NET Framework Version 1.1 日本語 Language Packがイン ストールされている必要があります。

(補足) CD-ROM版には、上記の前提ソフトウェアがメディアに含まれています。

# 第2章 インストール

この章では、次の事項について説明します。プログラムの入手方法により、いずれかの手順でインストールしてください。

- インストール(ダウンロード版)
   インターネットよりプログラムをダウンロードした場合のインストール方法
   について説明します。
- インストール(CD-ROM版)
   CD-ROM版のインストール方法について説明します。
- アンインストール
   プログラムを削除する方法について説明します。

### インストール(ダウンロード版)

pon software

- ダウンロードしたYDDOM200.exeを実行し、圧縮ファイルを解凍します。
   YDDOM200 Win32 Zip Self-Extracter
- システムの一時フォルダ内にYDDOMフォルダがない場合、作成する かどうか尋ねられますので、「OK」をクリックします。

| ZIP-SFX |                                                                                                    |
|---------|----------------------------------------------------------------------------------------------------|
| 2       | 'C¥DOCUME <sup>®</sup> 1¥ ¥LOCALS <sup>®</sup> 1¥Temp¥YDDOM200¥'<br>展開先フォルダは存在しません。<br>フォルダを作成しますか? |
|         | OK キャンセル                                                                                            |

3. 一時フォルダが開きます。

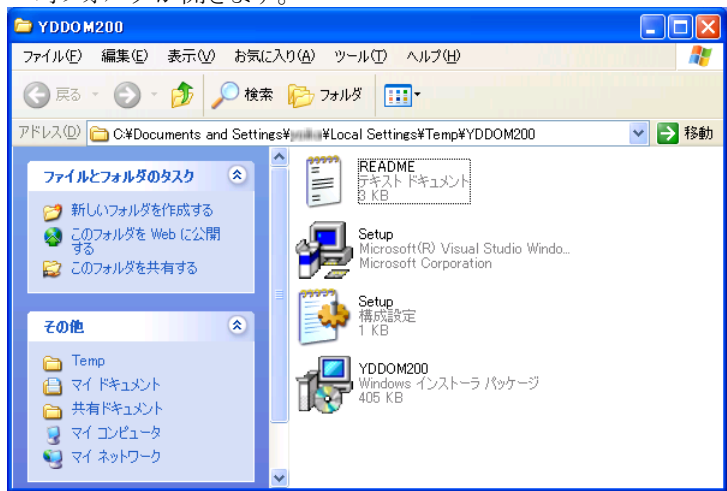

4. setup.exeを実行します。

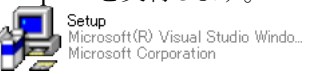

Microsoft .NET Frameworkが導入されていない場合、以下のようなダイアログが表示されます。MicrosoftのWebサイトなどから同モジュールを入手し、導入してください。

| Windows | ፡                                                                                                    |
|---------|----------------------------------------------------------------------------------------------------|
| 2       | このセットアップは .NET Framework バージョン 1.1.4322 を必要とします。.NET<br>Framework をインストールして、このセットアップをやり直してください。.NET Framework は<br>Web から取得できます。今すぐ取得しますか? |
|         |                                                                                                    |

5. 「Yoiko 出発案内 大阪高速鉄道版」セットアップ ダイアログで[次へ] をクリックします。

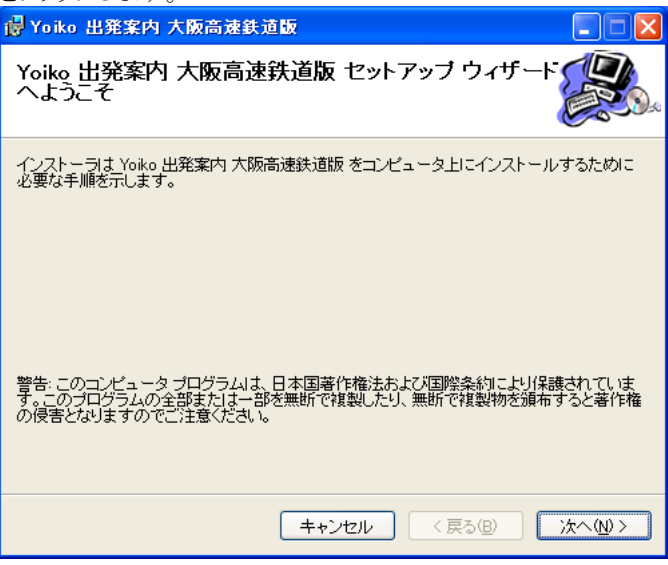

6. 使用許諾契約を読み、「同意する」にチェックを入れ、[次へ]をクリック します。

| 🥵 Yoiko 出発案内 大阪高速鉄道版                                        |                                                                               |
|-------------------------------------------------------------|-------------------------------------------------------------------------------|
| 使用許諾契約書                                                     |                                                                               |
| 使用許諾契約書をお読みください。以下の<br>からじたへ」をクリックしてください。その他                | )条件に同意される場合は[同意する]をクリックして<br>の場合は[キャンセル]をクリックしてください。                          |
| Yoikoプログラムのご使用条件                                            |                                                                               |
| 第1 章 - 共通条項                                                 |                                                                               |
| 「プログラム」を使用する前にこの使<br>この使用条件に同意された場合にの<br>が「プログラム」を使用されると、以「 | 用条件をお読みください。Yoikolt、お客様が<br>りみ「プログラム」の使用を許諾します。お客様<br>Fの条件に同意したものとみなします。この使 ⊻ |
| ○同意しない( <u>D</u> ) ④                                        | )<br>同意する( <u>A)</u>                                                          |
| [                                                           | キャンセル 〈戻る個〉 次へ(N) 〉                                                           |

7. 使用者の名前と所属を入力し、[次へ]をクリックします

| 🖥 Yoiko 出発案内 大阪高速鉄道飯 📃 🗖 🔀                                      |
|-----------------------------------------------------------------|
| ユーザー情報                                                          |
| 次のボックスに名前および会社名または組織名を入力してください。インストーラはこの情報を<br>今後のインストールに使用します。 |
| 名前( <u>A</u> ):                                                 |
| 21. C                                                           |
| ,<br>所属(_):                                                     |
| A.C.                                                            |
|                                                                 |
|                                                                 |
|                                                                 |
|                                                                 |
|                                                                 |
| キャンセル 〈 戻る(8) 〉 次へ(10) >                                        |

8. インストール先のフォルダ名などを指定し、[次へ]をクリックします。

| 😽 Yoiko 出発案内 大阪高速鉄道版                                                                                                    |                        |
|----------------------------------------------------------------------------------------------------|------------------------|
| インストール フォルダの選択                                                                                                    |                        |
| インストーラは次のフォルダへ Yoiko 出発案内 大阪高速鉄道版 をイン:<br>このフォルダにインストールするには[次へ]をクリックしてください。別の:<br>ルするには、アドレスを入力するか[参照]をクリックしてください。<br>フォルダ(F): | ストールします。<br>フォルダにインストー |
| C#Program Files#Yoiko#YDDOM#                                                                                                   | 参照( <u>R</u> )         |
|                                                                                                    | ディスク領域(D)              |
| Yoiko 出発案内 大阪高速鉄道版 を現在のユーザー用が、またはすべての<br>ルします。                                                                                 | コーザー用にインストー            |
| ○すべてのユーザー( <u>E</u> )                                                                                                    |                        |
| ⊙このユーザーのみ(M)                                                                                                    |                        |
| キャンセル (戻る(B)                                                                                                    | 次へ№>                   |

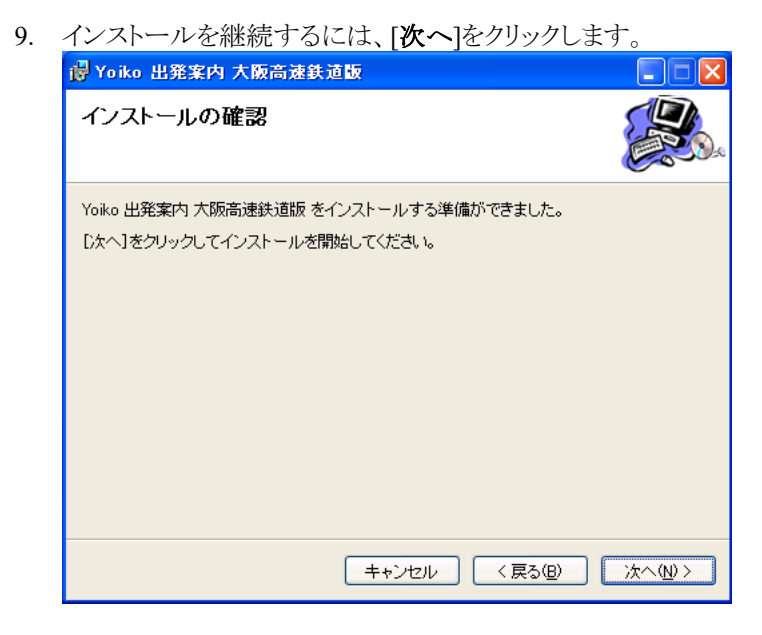

10. インストールが実行されます。

| 😽 Yoiko 出発案内 大阪高速鉄道版                |        |
|-------------------------------------|--------|
| Yoiko 出発案内 大阪高速鉄道版 をインストー<br>ルしています |        |
| Yoiko 出発案内 大阪高速鉄道版 をインストールしています。    |        |
| お待ちください                             |        |
|                                     |        |
|                                     |        |
|                                     |        |
| <b>キャンセル</b> (戻る(B)                 | ()/大へ) |

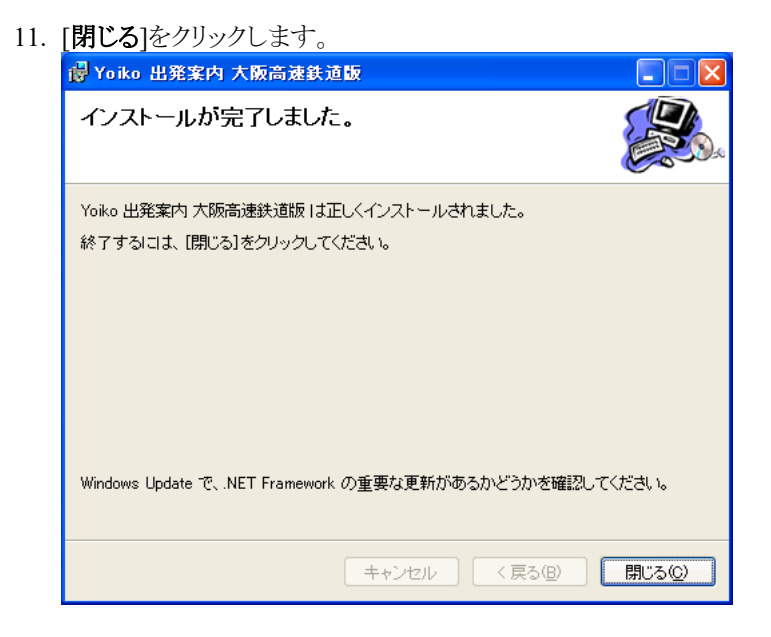

# インストール(CD-ROM版)

- 1. コンピュータのCD-ROMドライブにYoiko 出発案内 大阪高速鉄道版 CD-ROMを挿入します。
- Yoiko 出発案内 大阪高速鉄道版 セットアップ」ダイアログが自動的に表示されるので[OK]をクリックします。ダイアログが表示されない場合、CD-ROMのYDDOM200フォルダにあるsetup.exeを実行します。
   Yoiko 出発案内 大阪高速鉄道版 セットアップ 文
   Yoiko 出発案内 大阪高速鉄道版 セットアップするには、OKをクリックしてください。インストールを中止するには、キャンセル

3. 「Microsoft .NET Framework 1.1 セットアップ」ダイアログで「同意する」にチェックを入れ、「インストール」をクリックします。

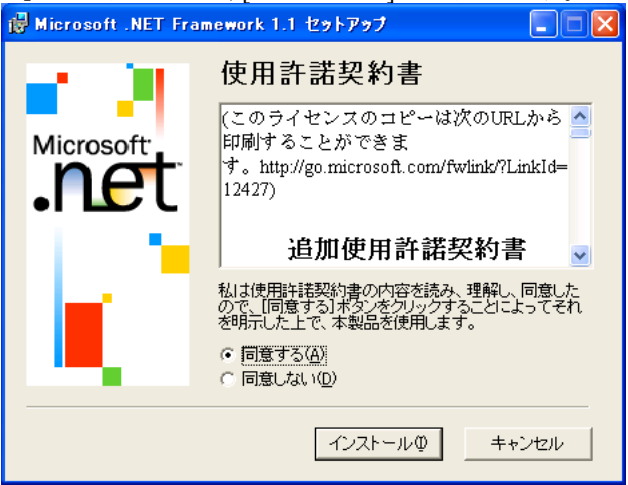

4. インストールが実行されます。

| 👹 Microsoft .NET Fr | amework 1.1 セットアップ 📃                                              |     |
|---------------------|-------------------------------------------------------------------|-----|
| Microsoft<br>Net    | コンポーネントのインストール<br>以下の項目をコンピュータにインストールしています<br>.NET Framework ファイル |     |
|                     |                                                                   |     |
|                     | 必要な情報を収集しています                                                     |     |
|                     |                                                                   |     |
|                     | [++)/tz                                                           | IV] |

5. インストール完了表示ダイアログで[OK]をクリックします。

| 🥵 Microsoft .NET Framework 1.1 セットアップ 📃 🗖 📉  |
|----------------------------------------------|
| Microsoft .NET Framework 1.1 のインストールが完了しました。 |
| [OK]                                         |

6. 「Microsoft .NET Framework 1.1 Japanese Lanuguage Packセット アップ」ダイアログで「同意する]をクリックします。

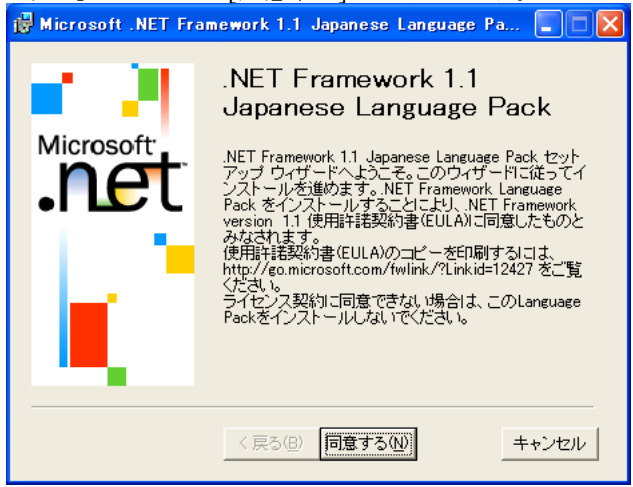

7. インストールが実行されます。

| 🛃 Microsoft .NET Fra | 🥵 Microsoft .NET Framework 1.1 Japanese Language Pa 🔳 🗖 🗙                                    |  |
|----------------------|----------------------------------------------------------------------------------------------|--|
| Microsoft<br>Net     | コンポーネントのインストール<br>以下の項目をコンピュータにインストールしています<br>.NET Framework 1.1 Japanese Language Pack ファイル |  |
|                      | 必要な情報を収集しています                                                                                |  |
|                      | < 戻る(19) 次へ(19) (キャンセル)                                                                      |  |

8. インストール完了表示 ダイアログで[OK]をクリックします。

| 🙀 Microsoft .NET Framework 1.1 Japanese 🔳 🗖 🕅                          |
|------------------------------------------------------------------------|
| Microsoft .NET Framework 1.1 Japanese Language<br>Pack のインストールが完了しました。 |
| ОК                                                                     |

9. 「Yoiko 出発案内 大阪高速鉄道版」セットアップ ダイアログで[次へ] をクリックします。

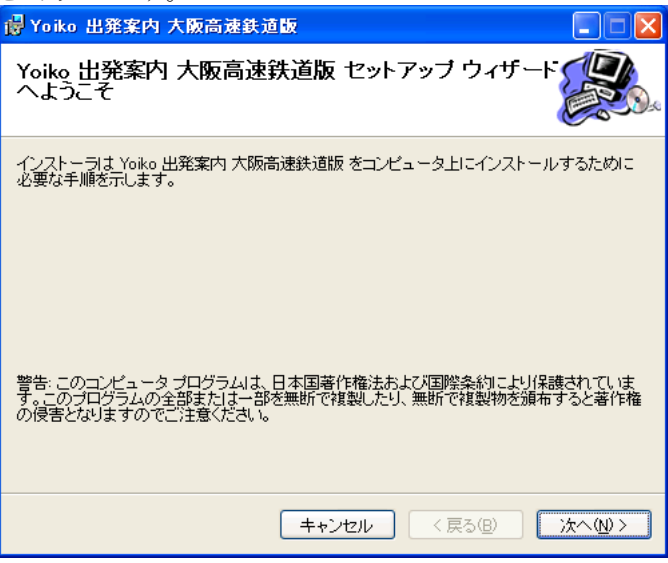

10. 使用許諾契約を読み、「同意する」にチェックを入れ、[次へ]をクリック します。

| 🥵 Yoiko 出発案内 大阪高速鉄:                                     | 這版 📃 🗆 🔀                                                                           |
|---------------------------------------------------------|------------------------------------------------------------------------------------|
| 使用許諾契約書                                                 |                                                                                    |
| 使用許諾契約書をお読みください。よ<br>からじ次へ〕をクリックしてください。そ                | ↓下の条件に同意される場合は[同意する]をクリックして<br>の他の場合は[キャンセル]をクリックしてください。                           |
| Yoikoプログラムのご使用条件<br>第1章 - 共通条項                          |                                                                                    |
| 「プログラム」を使用する前にこの<br>この使用条件に同意された場合<br>が「プログラム」を使用する前にころ | D使用条件をお読みください。Yoikolは、お客様が<br>計にのみ「プログラム」の使用を許諾します。お客様<br>以下の条件に同意したものとみなします。この使 ⊻ |
| ○ 同意しない(D)                                              | ○同意する(A)                                                                           |
|                                                         | キャンセル 〈戻る個〉 次へ(M) 〉                                                                |

11. 使用者の名前と所属を入力し、[次へ]をクリックします

| 🚽 Yoiko 出発案内 大阪高速鉄道版                                      |         |
|-----------------------------------------------------------|---------|
| ユーザー情報                                                    |         |
| 次のボックスに名前および会社名または組織名を入力してください。インストーラ<br>今後のインストールに使用します。 | まこの情報を  |
| 名前( <u>A)</u> :                                           |         |
| 2. C                                                      |         |
| 所属(_):                                                    |         |
| ALC:                                                      |         |
|                                                           |         |
|                                                           |         |
|                                                           |         |
|                                                           |         |
|                                                           |         |
|                                                           |         |
| キャンセル 〈 戻る(8)                                             | 次へ(N) > |

12. インストール先のフォルダ名などを指定し、[次へ]をクリックします。

| 😽 Yoiko 出発案内 大阪高速鉄道版                                                                                                    |                        |
|----------------------------------------------------------------------------------------------------|------------------------|
| インストール フォルダの選択                                                                                                    |                        |
| インストーラは次のフォルダへ Yoiko 出発案内 大阪高速鉄道版 をイン.<br>このフォルダにインストールするはは〔次へ〕をクリックしてください。別の<br>ルするには、アドレスを入力するか【参照】をクリックしてください。<br>フォルダ(E) | ストールします。<br>フォルダにインストー |
| C#Program Files#Yoiko#YDDOM#                                                                                                 | 参照( <u>R</u> )         |
|                                                                                                    | ディスク領域( <u>D</u> )     |
| Yoiko 出発案内 大阪高速鉄道版 を現在のユーザー用か、またはすべての<br>ルします。                                                                               | )ユーザー用にインストー           |
| ○すべてのユーザー( <u>E</u> )                                                                                                    |                        |
| ⊙ このユーザーのみ(M)                                                                                                    |                        |
| キャンセル 〈戻る個)                                                                                                    | 次へ№>                   |

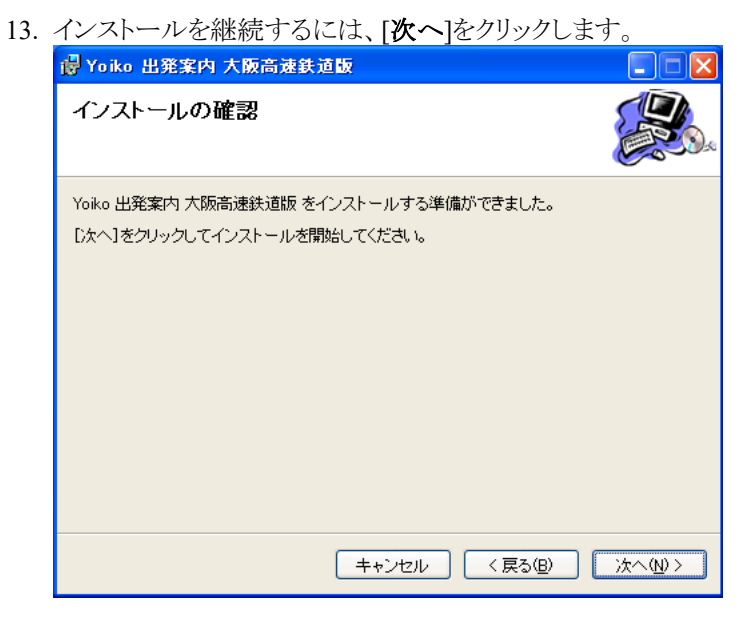

14. インストールが実行されます。

| 🚽 Yoiko 出発案内 大阪高速鉄道版                |             |
|-------------------------------------|-------------|
| Yoiko 出発案内 大阪高速鉄道版 をインストー<br>ルしています |             |
| Yoiko 出発案内 大阪高速鉄道版 をインストールしています。    |             |
| お待ちください                             |             |
|                                     |             |
| キャンセル < 戻る(B)                       | ) 次へ(N) > ) |

| 15. | [閉じる]をクリックします。                                         |
|-----|--------------------------------------------------------|
|     | 📴 Yoiko 出発案内 大阪高速鉄道版                                   |
|     | インストールが完了しました。                                         |
|     | Yoiko 出発案内 大阪高速鉄道版 は正しくインストールされました。                    |
|     | 終了するには、「閉じる」をクリックしてください。                               |
|     | Windows Update で、NET Examples 小田面な面部があるかどろかを焼羽」でイギョン   |
|     | windows update に、NET Framework の単要な更新からなかとうかを確認していころい。 |
|     | キャンセル 〈戻る個〉 開じる(2)                                     |

16. [OK]をクリックし、インストールを終了させます。

| Yoiko 出発案内 大阪高速鉄道版 セットアップ 🗙 |
|-----------------------------|
| セットアップが成功しました。              |
| (OK]                        |

## アンインストール

1. コントロールパネルの「プログラムの追加と削除(または、アプリケーションの追加と削除)」を開きます。

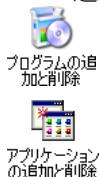

2. 「Yoiko 出発案内 大阪高速鉄道版」を選択し、[**削除**]をクリックしま す。

| / 0                   |                                                       |                      |                                        |
|-----------------------|-------------------------------------------------------|----------------------|----------------------------------------|
| 🐻 プログラムの道             | 加と削除                                                  |                      |                                        |
| 5                     | 現在インストールされているプログラム:                                   | 並べ替え( <u>S</u> ): 名前 | *                                      |
| プログラムの<br>変更と削除(H)    | 🚜 Microsoft .NET Framework 1.1                        | サイズ                  | 37.07MB                                |
| SCCCHWA (1)           | 🚜 Microsoft .NET Framework 1.1 Japanese Language Pack | サイズ                  | 3.13MB                                 |
|                       | 🐻 Wexana Taula                                        | サイズ                  | 1.18MB                                 |
| プログラムの                | 🔒 Yoiko 出発案内 大阪高速鉄道版                                  | サイズ                  | 2.04MB                                 |
| 1570(1)               | サポート情報を参照するには、ここをクリックしてくたさい。                          | 使用頻度<br>星線使田口 3      | 里<br>004/01/11                         |
| <b>F</b>              | このプログラムを変更したり、コンピュータから削除したりするには、「変更」または               | 「削除」をクリックしてくだ 変更     | 前除                                     |
| Windows               | 20%                                                   |                      | لـــــــــــــــــــــــــــــــــــــ |
| コンボーネントの<br>追加と買用金(A) |                                                       |                      |                                        |
|                       |                                                       |                      |                                        |
| <b>()</b>             |                                                       |                      |                                        |
| プログラムの                |                                                       |                      |                                        |
| 既定の設定①                |                                                       |                      |                                        |
|                       |                                                       |                      |                                        |
|                       |                                                       |                      |                                        |
|                       |                                                       |                      |                                        |
|                       |                                                       |                      |                                        |
|                       |                                                       |                      |                                        |
|                       |                                                       |                      |                                        |
|                       |                                                       |                      |                                        |
|                       |                                                       |                      |                                        |

3. [はい]をクリックし、削除を実行します。\_\_\_\_\_

| プログラム | の追加と削除                                   |
|-------|------------------------------------------|
| ?     | コンピュータから Yoiko 出発案内 大阪高速鉄道版 を削除しますか?     |
|       | ( <b>t</b> ()∑) () <b>ž</b> ( <u>0</u> ) |

4. 削除が実行されます。ダイアログの表示が消えると、アンインストール は完了です。

| Yoiko 出発案内 大阪高速鉄道版 |
|--------------------|
| ↓   除の準備中          |
| ▲++ンセル             |

# 第3章 使い方

この章では、次の項目について説明します。

- 起動するには プログラムを起動する手順について説明します。
- 画面説明 プログラムの画面について説明します。
- 表示する駅を変更するには 表示する駅を変更する手順について説明します。
- 終了するには プログラムを終了する手順について説明します。

#### 起動するには

 スタート・メニューから「すべてのプログラム(または、プログラム)」 「Yoiko アプリケーション」の順にポイントし、「Yoiko 出発案内 大阪高 速鉄道版」をクリックします。

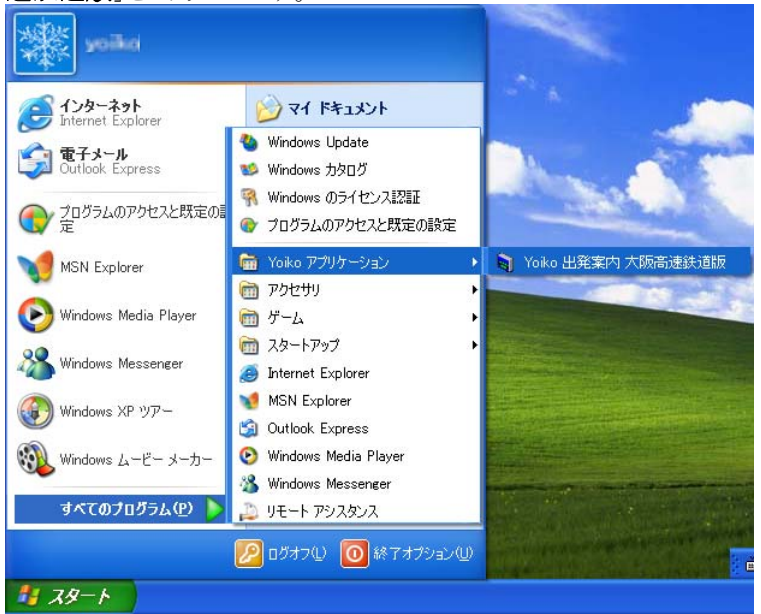

2. 「Yoiko 出発案内 スタートアップ」画面が約3秒間、表示されます。

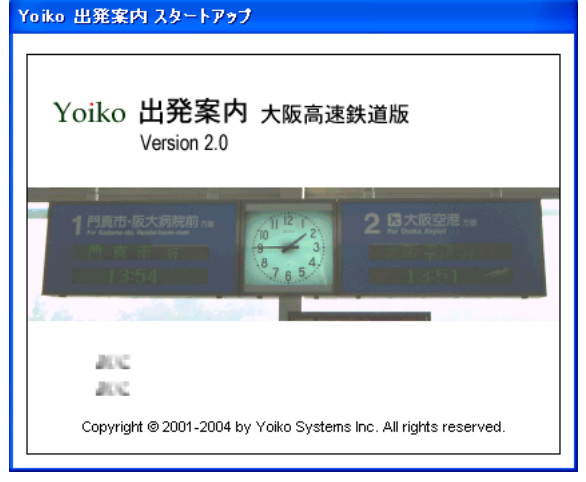

3. 出発案内が表示されます。

| 割 千里中央 - Yoiko 出発案内                                      |                                                                                       | X                 |
|----------------------------------------------------------|---------------------------------------------------------------------------------------|-------------------|
| 1門真市·阪大病院前加<br>Fectology/Shadodyshional<br>門真市行<br>18:47 | 11 12<br>13 12 2<br>15 7 3<br>18 7 5 5<br>18 18:48<br>2 2 元 大阪空港 55<br>7 5 5<br>18:48 |                   |
|                                                          | シスポイント<br>・<br>・<br>・<br>・<br>・<br>・<br>・<br>・<br>・<br>・<br>・<br>・<br>・               | でもクリックし、          |
|                                                          | ▶ 法の起動時(この面面を表示⑤)                                                                     |                   |
|                                                          |                                                                                       | ●● ▲般 ● ● ◎ 685 : |

(補足1)「ワンポイント」ダイアログを次の起動時に表示させたくない場合は、「次の起動時にこの画面を表示」チェック・ボックスのチェックを オフにします。

(補足2)初回起動時は、千里中央駅の表示となります。

#### 画面説明

出発案内表示(万博記念公園駅以外)

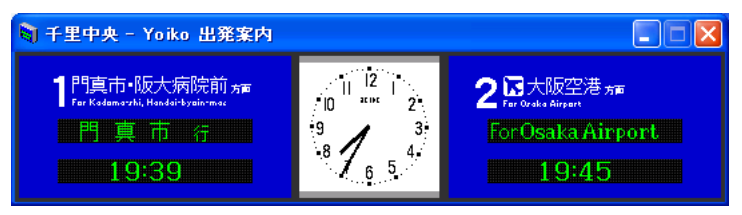

両側に行き先と出発時刻、真ん中に時計が表示されます。

(補足)出発案内表示は、終電後から5時35分までは表示が消えます。

出発案内表示(万博記念公園駅)

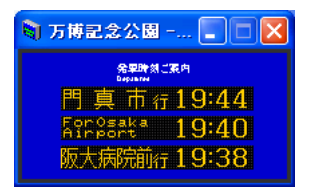

万博記念公園駅は、行き先と出発時刻のみが表示されます。

(補足)出発案内表示は、終電後から5時35分までは表示が消えます。

バージョン情報

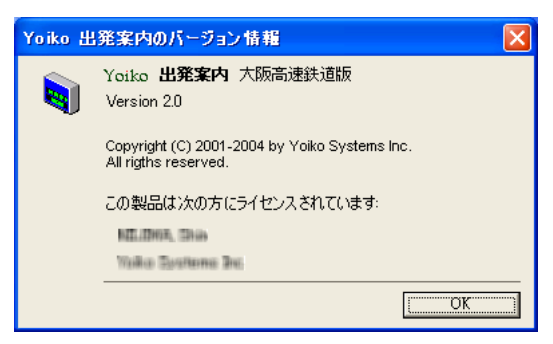

プログラムのバージョンや使用者の名前、所属が表示されます。

この画面は、出発案内表示画面を右クリックし、「バージョン情報」を選択 すると表示されます。

### 表示する駅を変更するには

1. 出発案内表示画面で右クリックし、「駅選択」メニューから表示したい 駅を選択します。

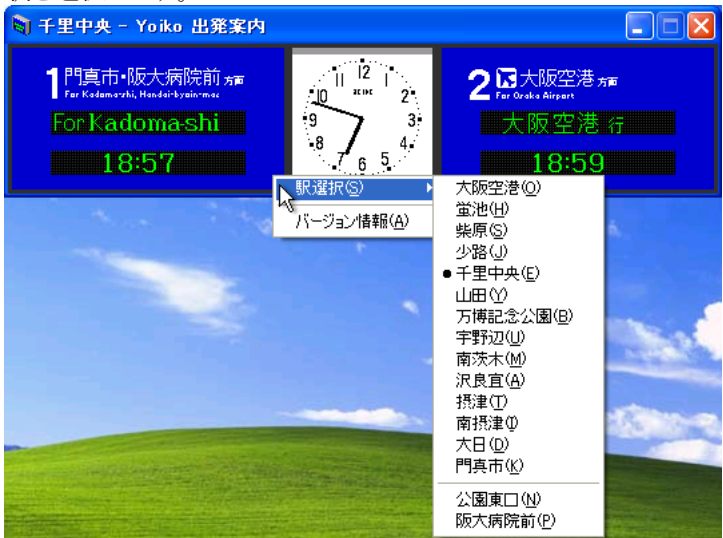

(補足)出発案内表示画面であれば、どこを右クリックしてもメニューが表示されます。

### 終了するには

1. 出発案内表示画面の右上にある「閉じる(区、または区)」ボタンをクリックします。

(補足)終了時のウィンドウ位置と表示していた駅の情報は保存されま す。次回起動時には、前回終了時のウィンドウ位置で最後に表示した 駅の出発案内が表示されます。

### 画面表示例の駅別一覧

| ▪ 大阪空港駅                                                                                                    |                                                                                            |                                                                |
|----------------------------------------------------------------------------------------------------|--------------------------------------------------------------------------------------------|----------------------------------------------------------------|
| 🔰 大阪空港 - Yoiko 出発案内                                                                                            |                                                                                            |                                                                |
| 1-2 門真市·阪大病院前 <del>加</del><br>For Kadamarshi, Hadairiyaanaa<br>For Kadomarshi<br>19:39                         | $\begin{bmatrix} 11 & 12 & 1 \\ 10 & z \mapsto z \\ 9 & 3 \\ 8 & 4 \\ 6 & 5 \end{bmatrix}$ | 毎度ご利用いただき<br>ありがとうございます。<br>大阪高速鉄道 開                           |
| ■ 蛍池駅                                                                                                    |                                                                                            |                                                                |
| 🛐 蛍池 - Yoiko 出発案内                                                                                              |                                                                                            |                                                                |
| 1 門真市•阪大病院前 <del>5面</del><br>Fer Kademavki, Hendeli's yain met<br>For Kadoma-shi<br>19:42                      | $ \begin{array}{c ccccccccccccccccccccccccccccccccccc$                                     | 2 記大阪空港 カff<br>For Oxaka Airport<br>For Osaka Airport<br>19:42 |
|                                                                                                    |                                                                                            |                                                                |
| Lidite5<br>柴原駅                                                                                                 |                                                                                            |                                                                |
| しばはら<br>柴原駅<br><b>3 柴原 - Yoiko 出発案内</b>                                                                        |                                                                                            |                                                                |
| Lifitb<br>柴原駅<br>▼ 柴原 - Yoiko 出発案内<br>1門真市・阪大病院前方<br>Far Kadamarshi Handiitysin mai<br>For Kadoma-shi<br>19:45 | $\begin{array}{c} 11 & 12 \\ 10 & \text{are} & 2 \\ 9 & 3 \\ 8 & 6 & 5 \end{array}$        | - ■ ×<br>2 译大阪空港 ##<br>Fer Oxide Alignet<br>大阪空港 行<br>19:39    |
| Lifiti6<br>柴原駅<br>● 柴原 - Yoiko 出発案内<br>1 門真市・阪大病院前 テテ<br>For Kadoma-shi<br>19:45<br>しょうじ<br>少路駅                | 11 12 1<br>10 xxx 2<br>9 3<br>8 6 5<br>4                                                   | ■ ■ ×<br>2 Pattor<br>Ter Orden Alingent<br>大阪空港 行<br>19:39     |
| Lifitib<br>柴原駅<br>第集 - Yoiko 出発案内<br>1門真市・阪大病院前方<br>Farkedamarshi<br>19:45<br>しようじ<br>少路駅                      | $\begin{array}{c c} 11 & 12 \\ 10 & 23 \\ 3 & 3 \\ 8 & 6 \\ 6 & 5 \end{array}$             | - ○ ×<br>2 录大阪空港 カff<br>Fer Oxide Aligent<br>大阪空港 行<br>19:39   |

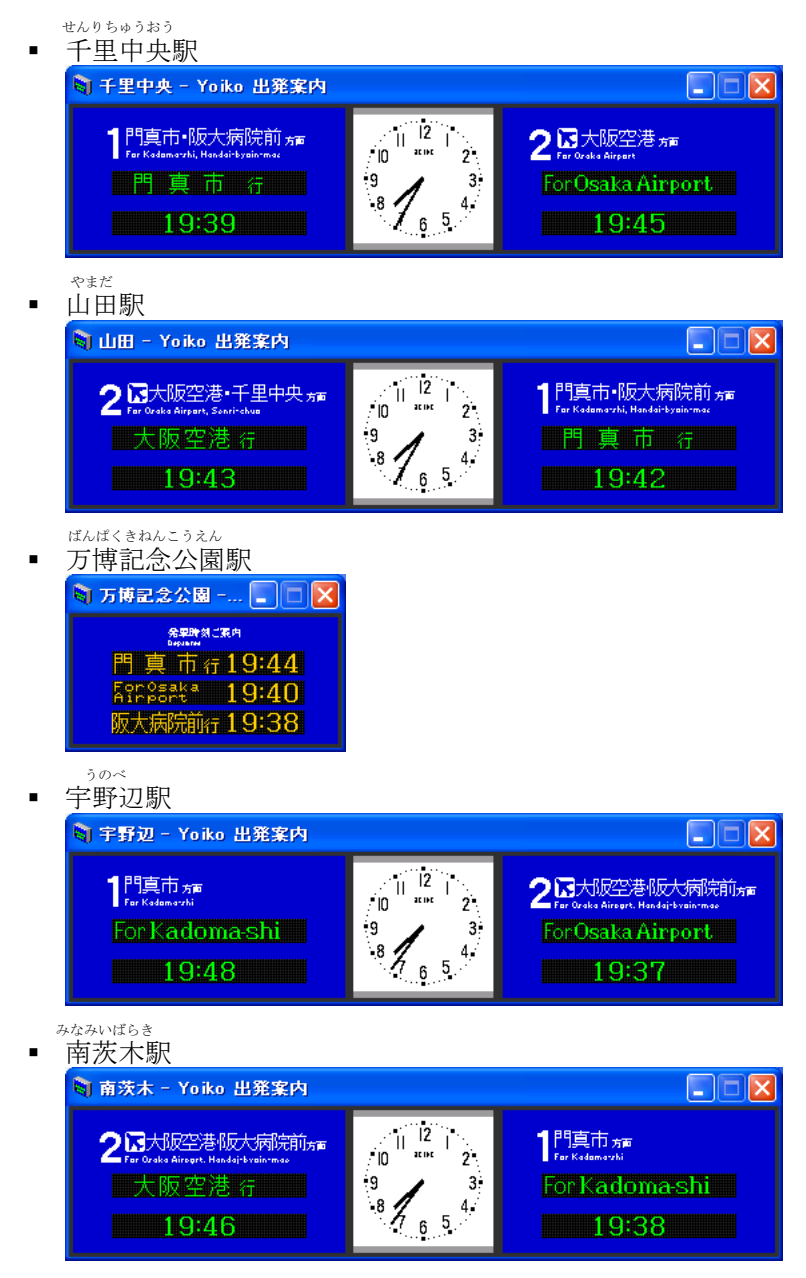

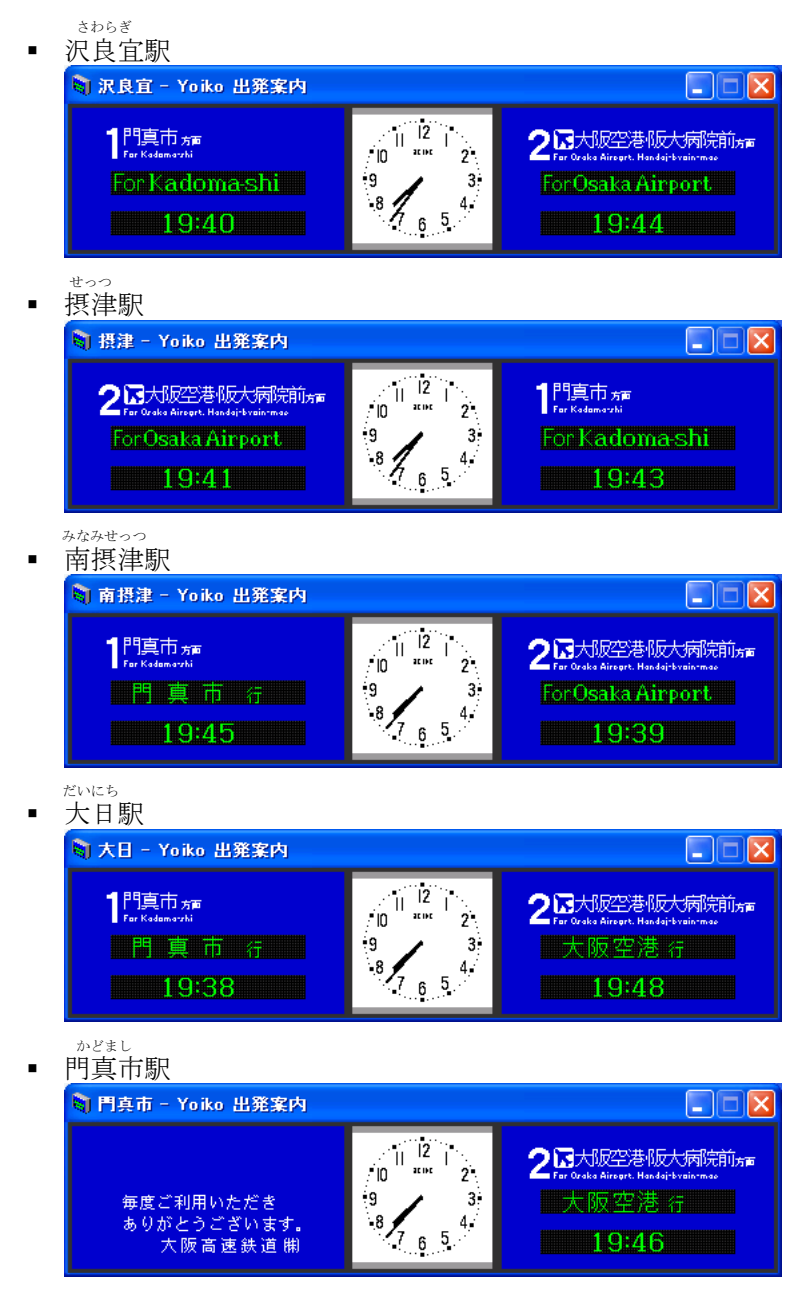

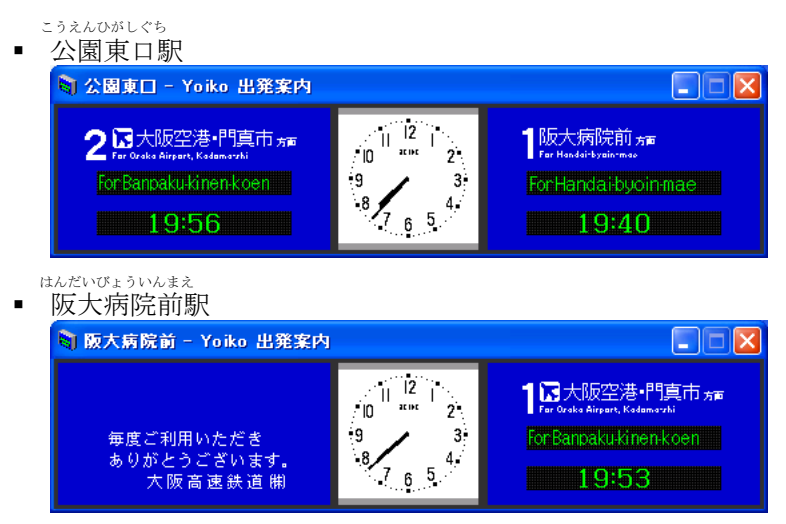

- Memo -